## -fugro

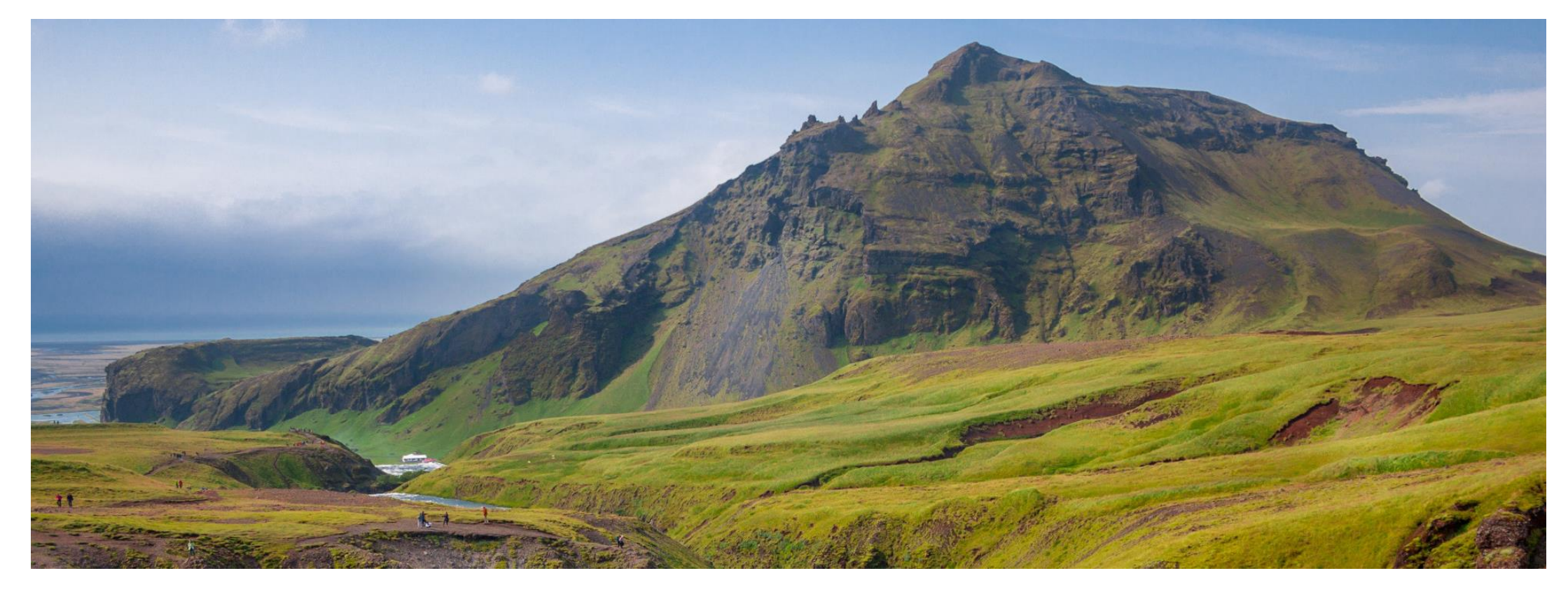

## GeODin 9 - Lizenzupdate

Softwarelizenz

## Schritt 1: GLicenseViewer

Bitte laden Sie den **GLicenseViewer** von der folgenden Website herunter:

http://download.geodin.com/driver/softwarelicense/GLice nseViewer.zip

Entpacken Sie die Datei und starten Sie das Programm per Doppelklick. Wählen Sie über *Datei* → *Öffnen* die Lizenzdatei (**geodin.lic**) aus, die im Rahmen der erstmaligen Installation der Softwarelizenz in ein Netzwerkverzeichnis Ihrer Wahl geschrieben wurde.

**Hinweis**: Zur Aktualisierung Ihrer Softwarelizenz benötigen Sie eine Internetverbindung.

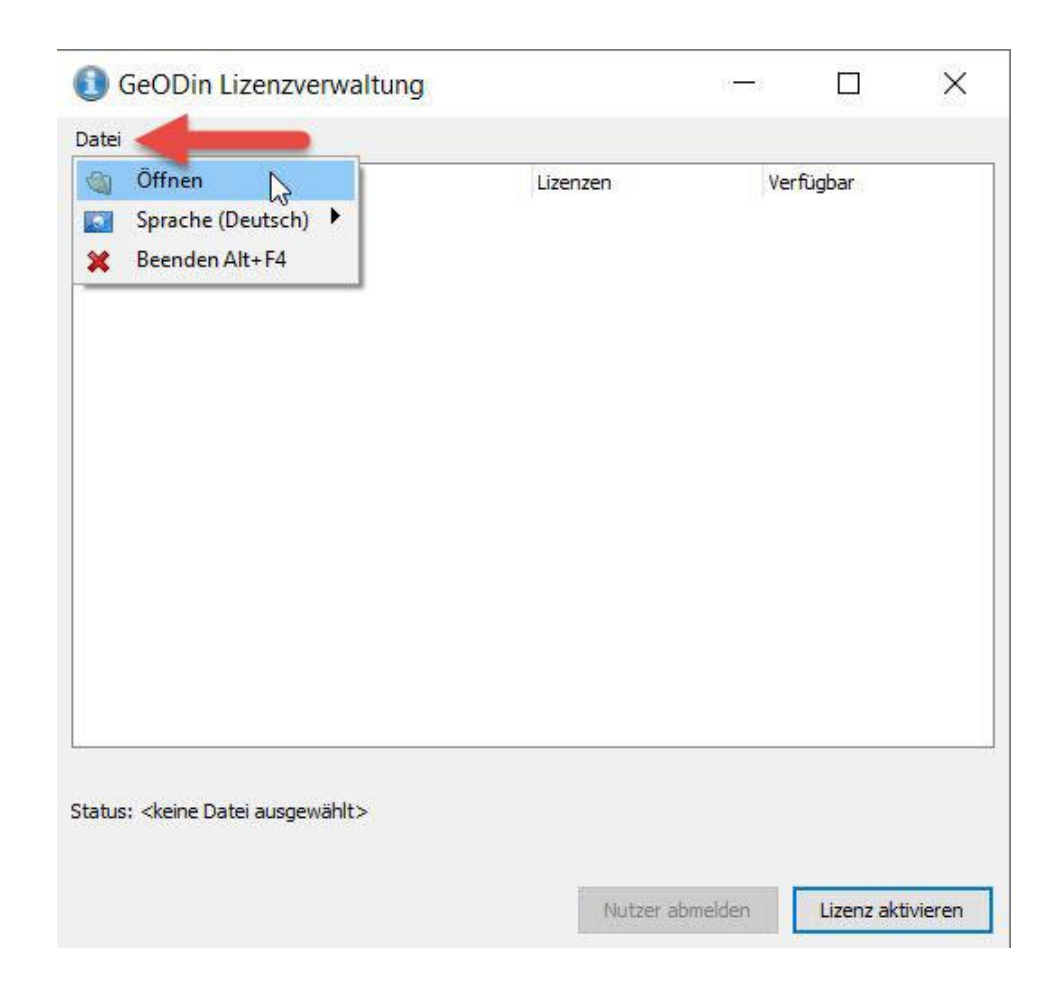

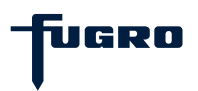

### Schritt 2: Lizenzinformationen

Nach Auswahl der geodin.lic werden Ihnen die aktuellen Lizenzinformationen, also die GeODin-Edition(en) bzw. Modulzusammenstellung(en) sowie gegebenenfalls das Ablaufdatum angezeigt. Klicken Sie auf die Schaltfläche <**Lizenz aktualisieren**>.

| 🔋 GeODin Lizenzverwaltung                                                                 | 758                            |                        |
|-------------------------------------------------------------------------------------------|--------------------------------|------------------------|
| Datei                                                                                     |                                |                        |
| izenzpakete                                                                               | Lizenzen                       | Verfügb                |
| 🗐 🥔 GeODin Pro                                                                            | 1                              | 1                      |
| 🕀 🧕 Module                                                                                |                                |                        |
| Benutzer                                                                                  |                                |                        |
| 🖃 🥜 GeODin Essentials                                                                     | 1                              | 1                      |
| 🕀 🧕 Module                                                                                |                                |                        |
| Benutzer                                                                                  |                                |                        |
| zenznummer: 540                                                                           |                                |                        |
| tatus: Die Lizenzdatei wurde auf die HardwareID C<br>ie HardwareID C050ED4D festgestellt. | :050ED4D aktiviert. Beim Öffne | en der Lizenzdatei wur |
|                                                                                           | Nutter shmelden                | Lizenz aktualisiere    |

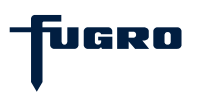

#### Schritt 3: Lizenzseriennummer

Im nächsten Schritt werden Sie zur Eingabe Ihrer **Lizenzseriennummer** aufgefordert, welche Sie vom GeODin -Support erhalten haben. Geben Sie die Nummer ein und bestätigen Sie mit <OK>.

| ater                          |                                       | 125 824233    |
|-------------------------------|---------------------------------------|---------------|
| izenzpakete<br>– 🥍 GeODin Pro | Lizenzen<br>1                         | Verfügba<br>1 |
| Module                        |                                       |               |
| 🛛 🥜 GeODin Essentials         | 1                                     | 1             |
| 🕀 🧕 Module                    |                                       |               |
| Benutzer                      |                                       | 1             |
| Oni                           |                                       |               |
| Geb                           | e bitte Ihre GeODin-Seriennummer ein. |               |
|                               |                                       |               |
|                               |                                       |               |
|                               | OK Abbrechen                          |               |
| 1                             |                                       | 1             |
|                               |                                       |               |
|                               |                                       |               |
| TOD TOU MODEL                 |                                       |               |
| enzhummer: 540                |                                       |               |

Nutzer abmelden

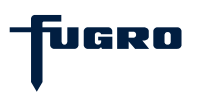

Lizenz aktualisieren

### Schritt 4: Update abgeschlossen

Die Lizenzänderungen werden nun online abgerufen und der Lizenzdatei zugeordnet. Das Lizenzupdate ist abgeschlossen.

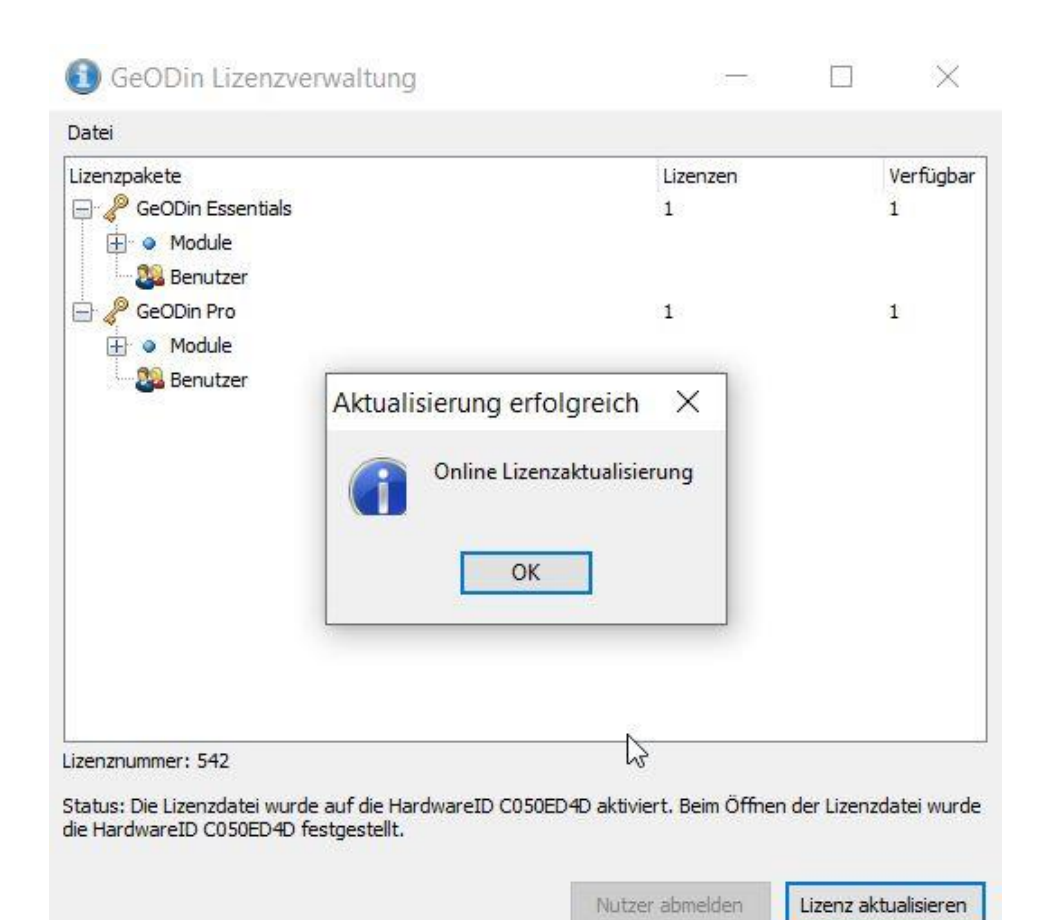

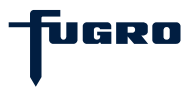

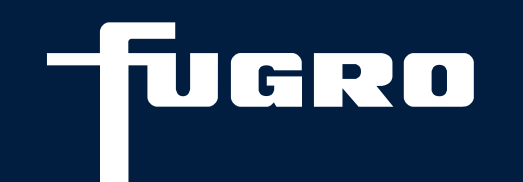

# Kontakt

▶ +49 (0)30 93651 317

support@geodin.com

www.geodin.com